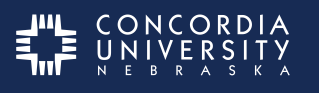

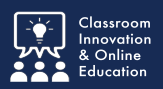

Completing Forms in Chalk & Wire requires specific steps to function correctly.

Click the Chalk & Wire Assignment title to open the item in Chalk & Wire.

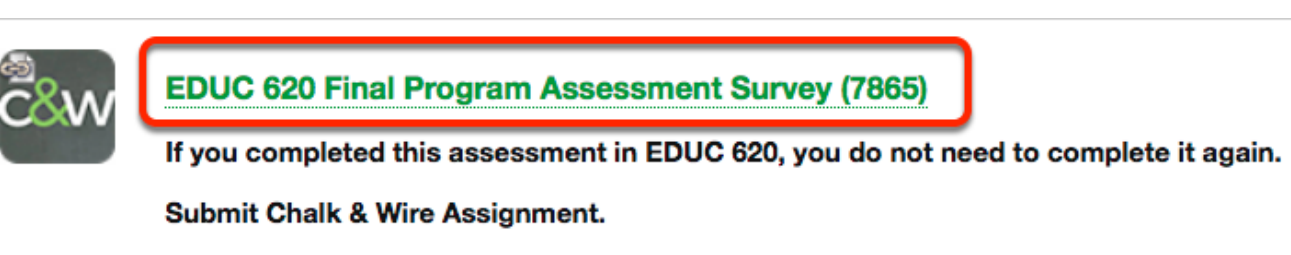

Complete the form

## **Open the Form**

**Note**: Every Chalk & Wire assignment will list to whom the assessment should be submitted in its **Instructions & Resources** section.

Click the Form title to open.

| Com | plete the Survey and Submit            |
|-----|----------------------------------------|
| •   | Instructions & Resources               |
|     |                                        |
| Ś   | Form Ed Admin Final Program Assessment |

Answer all **required** questions.

Note the entry requirements of each question.

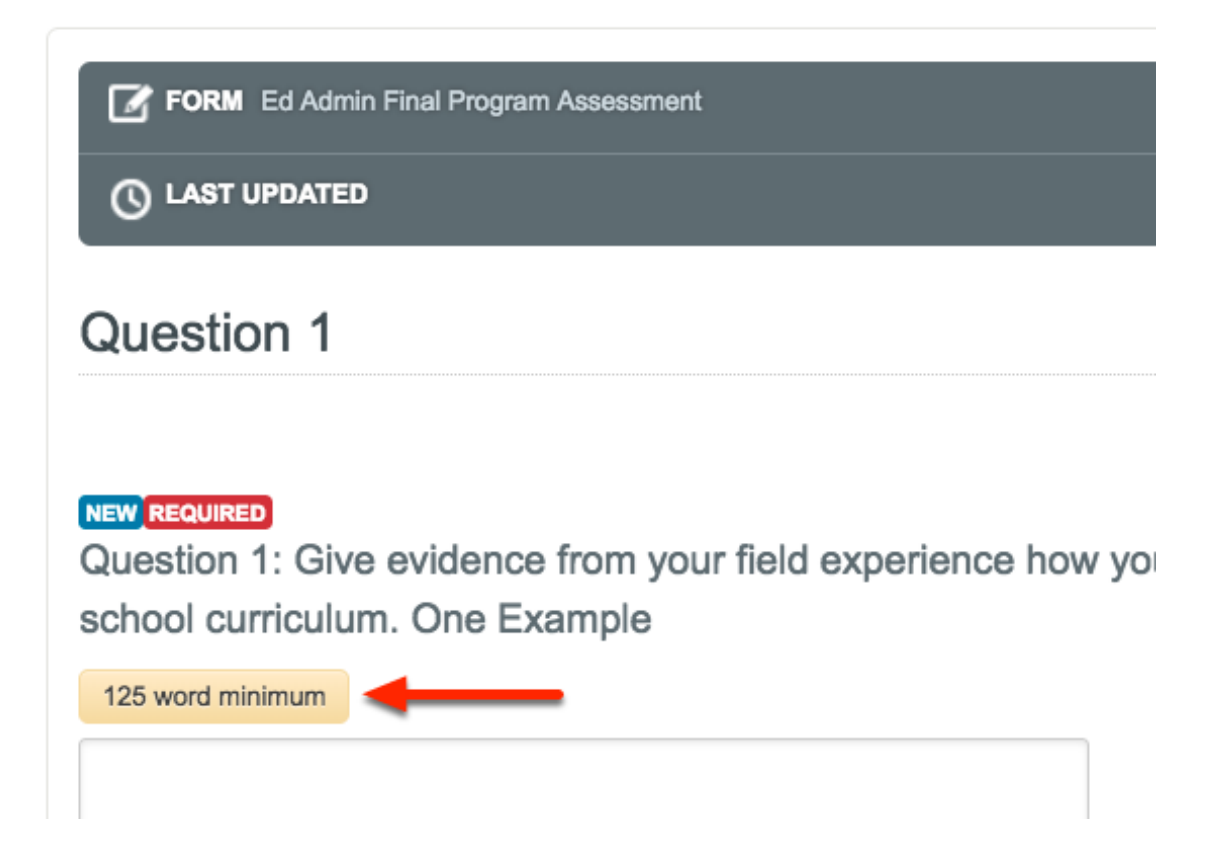

When finished, click **SAVE** at the bottom of the form.

| Comments             |  |  |
|----------------------|--|--|
| Question 10 Comments |  |  |
|                      |  |  |
|                      |  |  |
|                      |  |  |
|                      |  |  |
|                      |  |  |
| Save                 |  |  |
|                      |  |  |

Scroll to the **top** of the form and click **CLOSE FORM**.

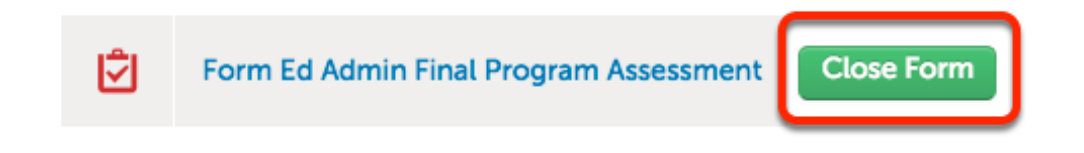

## **Submission**

Click the **SUBMIT** button.

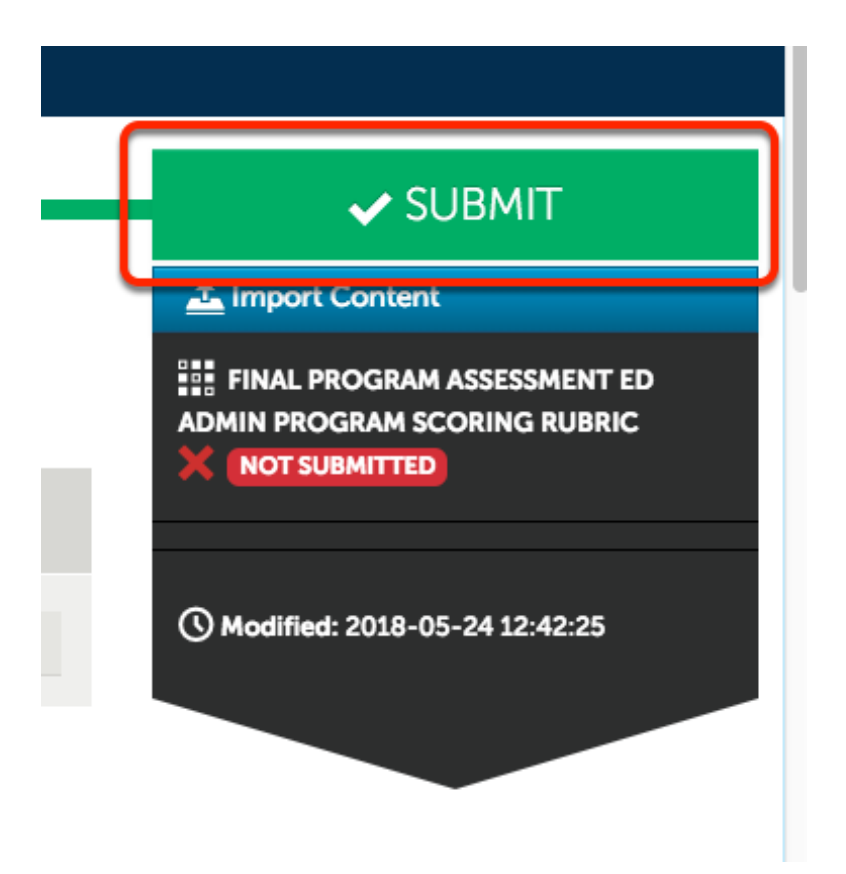

- 1. Type **NAME OF THE ASSESSOR** into the name field.
- 2. Click the **matching name** from the list that appears below the name field.

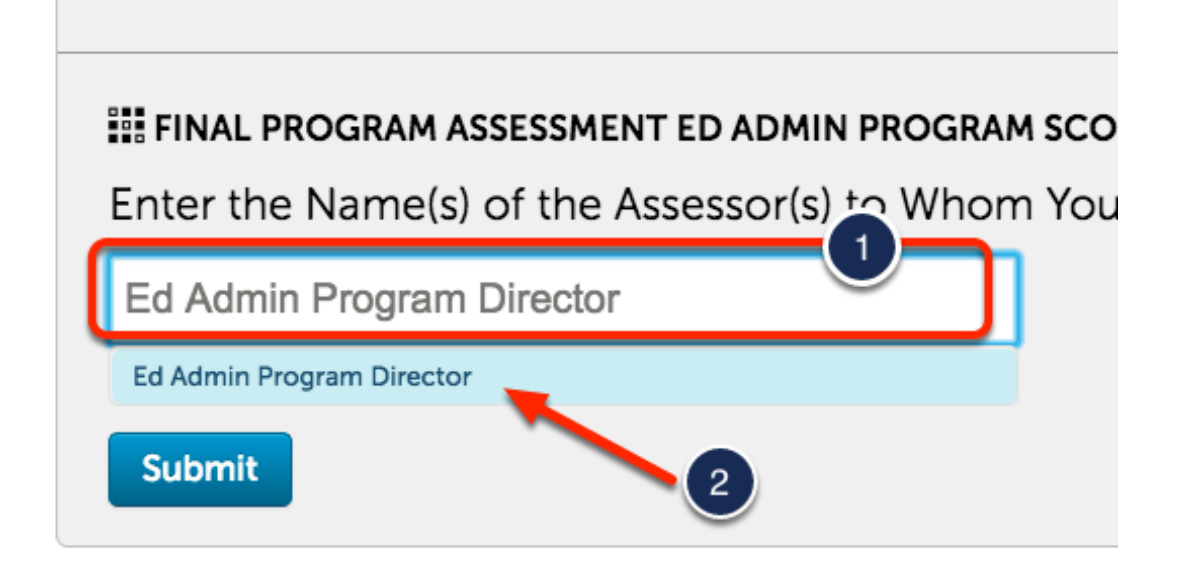

## Click **SUBMIT**.

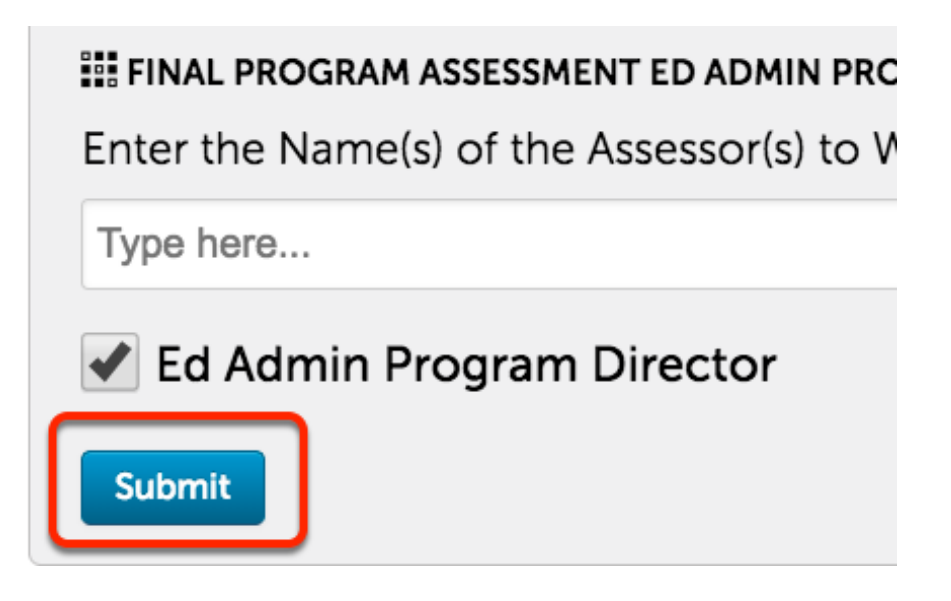

## Confirmation page.

| submitting                                                                                                    | Content                                    |                             | Clos      |
|----------------------------------------------------------------------------------------------------|--------------------------------------------|-----------------------------|-----------|
|                                                                                                    |                                            | STATUS SU                   | JBMITTED  |
| Content S                                                                                                    | ubmitted                                   | thed I lice the Review Subn |           |
| the state of the state state as a state state of the state state of the state state of the state state of the state state of the state of the state | TOUL WORK HAS DEEN SUCCESSIBILITY SUDITION | LUCU. USE LITE NEVIEW SUDI  | nission   |
| eature below to r                                                                                                    | Assessment Instrument                      | Page                        | Submitted |